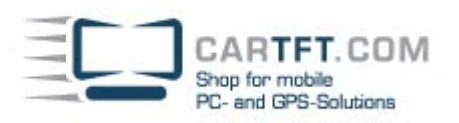

## Installation Tutorial: CTFWIKE-3

In this example with a BlueSoleil-Bluetooth-USB stick (not included with shipment !)

Connect the USB Dongle to your Computer. Insert the Bluetooth driver CD into your CD Drive and go on as follow

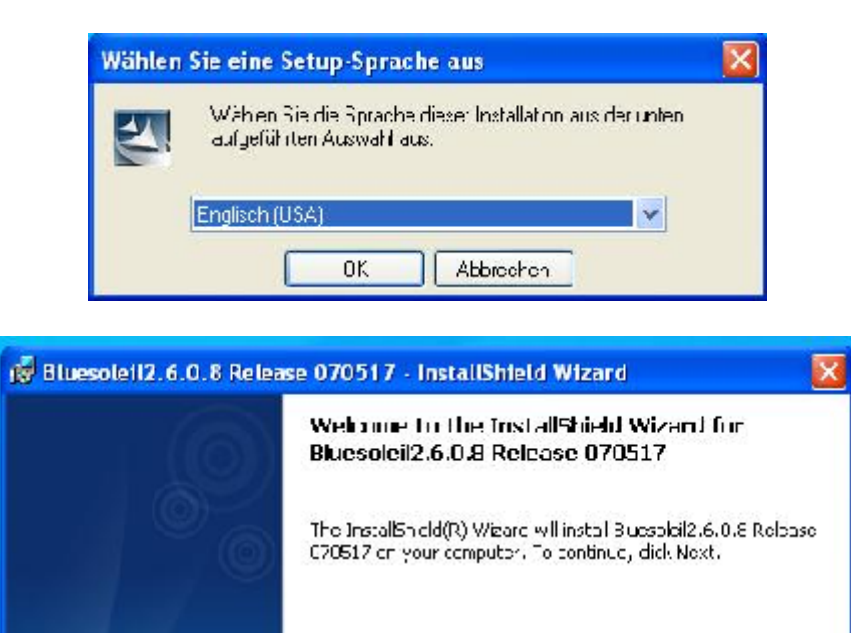

International treaties

< Back

BlueS leit

WARNING: This program is protected by copyright law and

Vex" >

+ ancel

Power Up Your Car

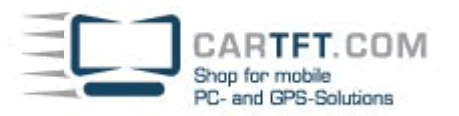

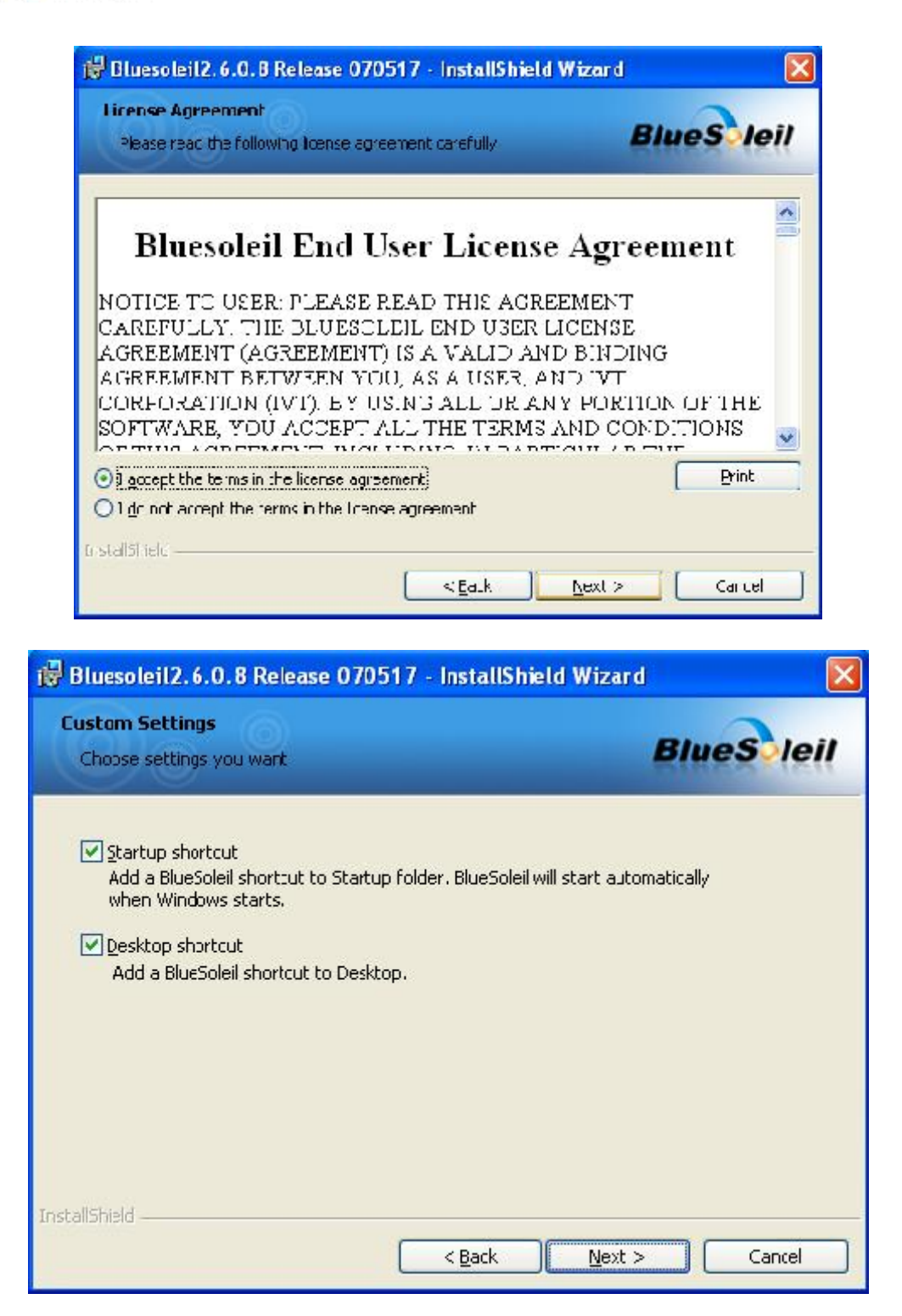

| Destinat | on Folder                                         |                                            | Blue           | s le   |
|----------|---------------------------------------------------|--------------------------------------------|----------------|--------|
| differen | t to install to this folder,<br>folder.           | or click Change to install to              | • <b>B</b> INC |        |
|          | Install Bluesoleil2.6.0.8<br>C:'Programme\IVT Cor | Release 070517 to:<br>poration'.BlueSoleil |                | 'hange |
|          |                                                   |                                            |                | nange  |
|          |                                                   |                                            |                |        |
|          |                                                   |                                            |                |        |
|          |                                                   |                                            |                |        |
|          |                                                   |                                            |                |        |

Power Up Your Car

| 🕏 Bluesoleil2.6.0.8 Release 070517 - InstallShi                            | eld Wizard 🛛 🛛 🚺                     |
|----------------------------------------------------------------------------|--------------------------------------|
| Ready to Install the Program<br>The wizard is ready to begin installation. | BlueS leil                           |
| Click Install to begin the installation.                                   |                                      |
| If you want to review or change any of your installation exit the wizard.  | ettings, click Back. Click Cancel to |
| nstallShield                                                               | Install Cancel                       |

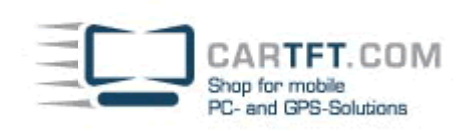

| 🛿 🖥 Bluesoleil2.6.0.8 Release 070517 - InstallShield Wizard |                                                                                                    |  |  |  |  |  |
|-------------------------------------------------------------|----------------------------------------------------------------------------------------------------|--|--|--|--|--|
| Installing<br>The prog                                      | Bluesoleil2.6.0.8 Release 070517<br>ram features you selected are being installed.                                                                      |  |  |  |  |  |
| 1<br>B                                                      | Please wait while the InstallShield Wizard installs Bluesoleil2.6.0.8 Release<br>070517. This may take several minutes.<br>Status:<br>Copying new files |  |  |  |  |  |
| InstallShield –                                             |                                                                                                    |  |  |  |  |  |

Power Up Your Car

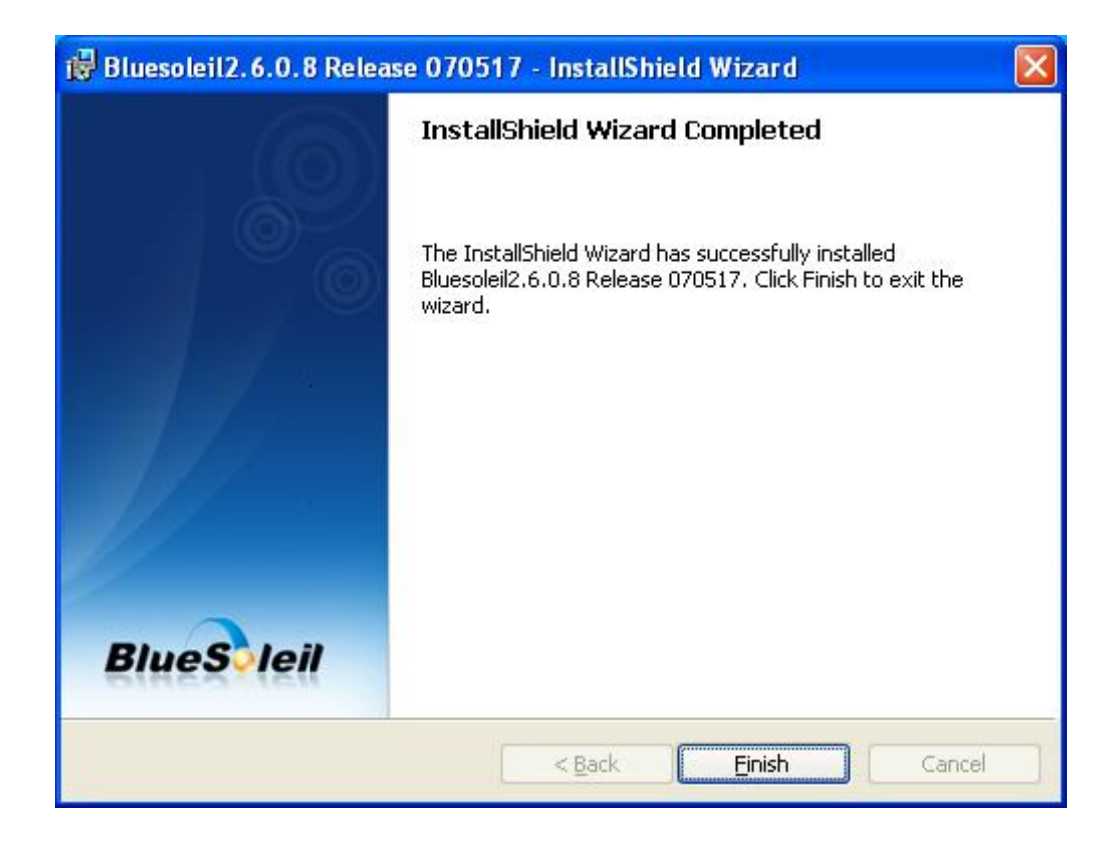

After the installation is finished, you will see the BlueSoleil Shortcut on your desktop and the program will start.

(Maybe, your System asks for a restart. Do this and go an as follow)

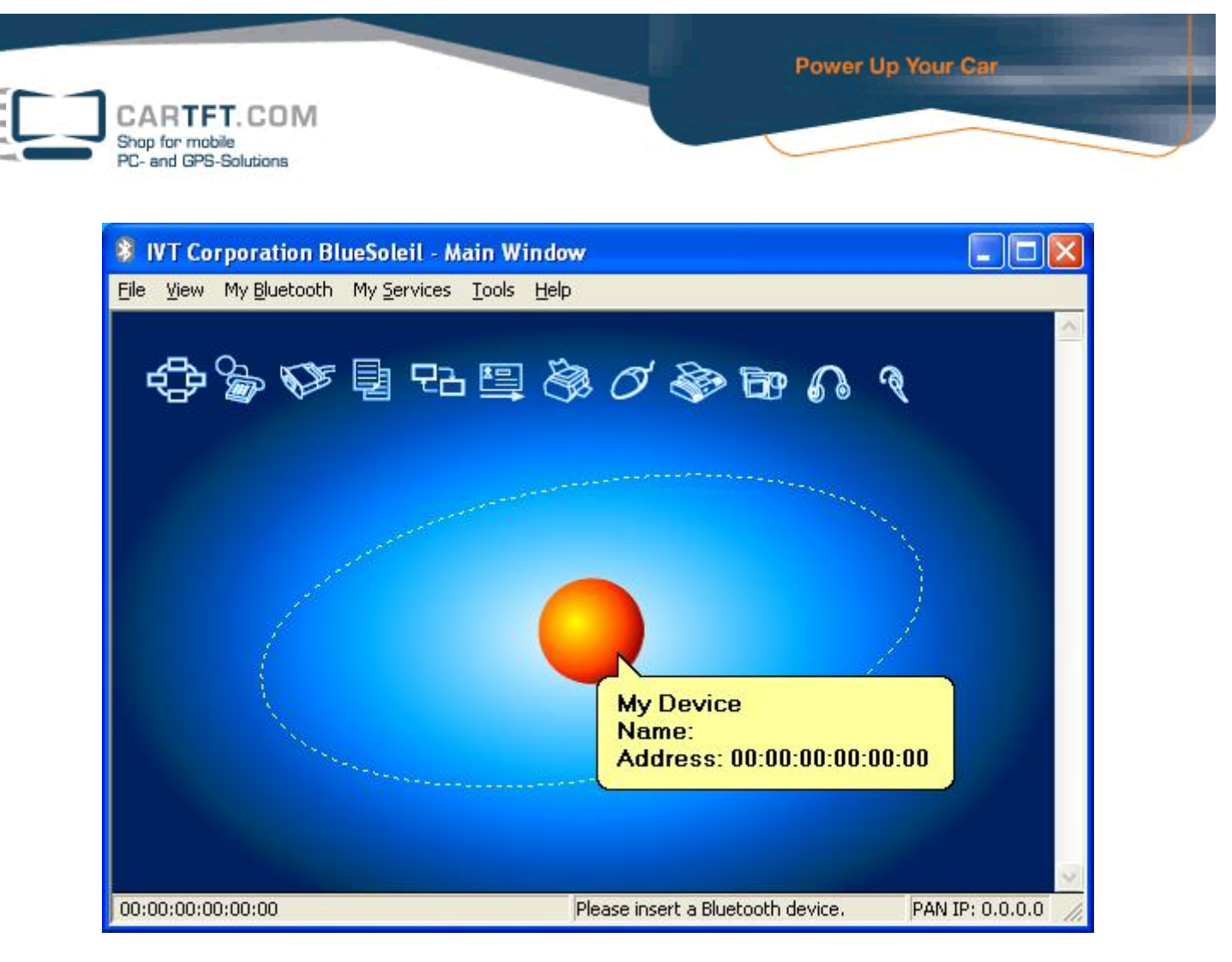

The System should now start to install new Hardware.

Klick the OK-Button on the "Welcome to Bluetooth"-Window and finish the Assistant for new Hardware.

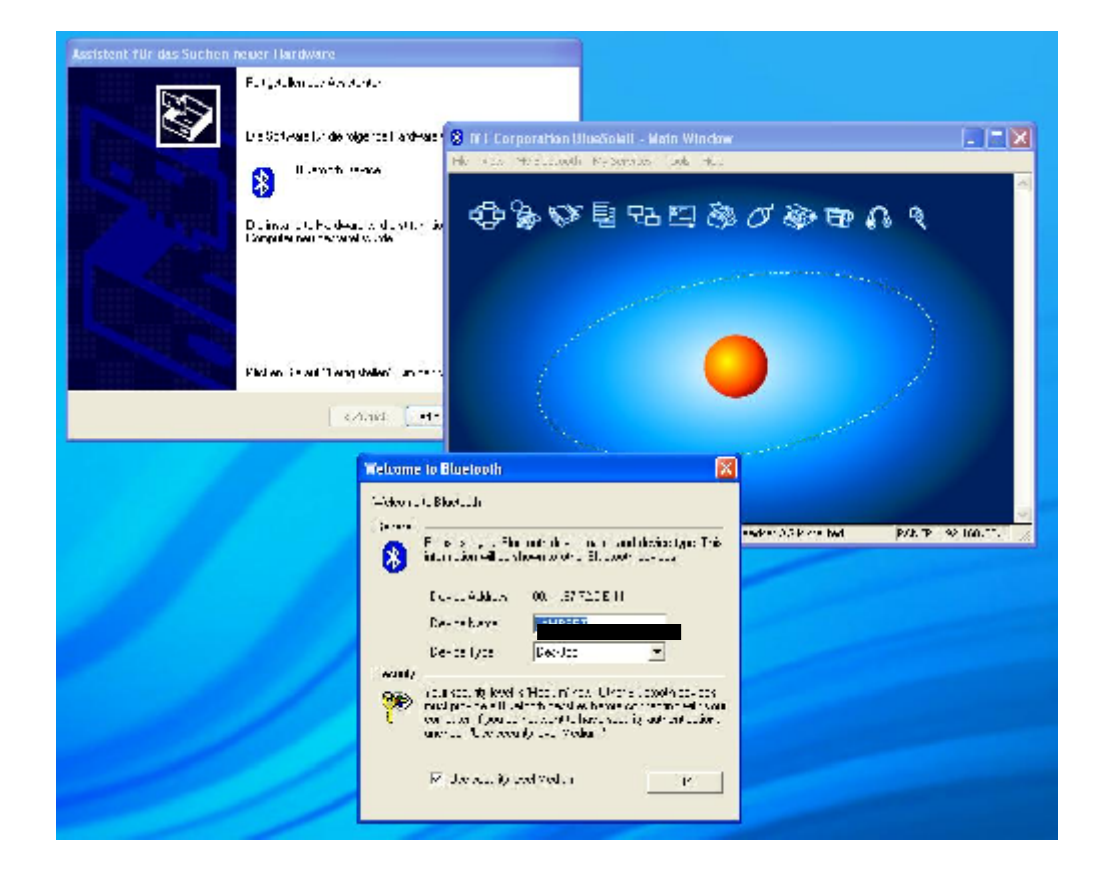

The System has to be restarted again.

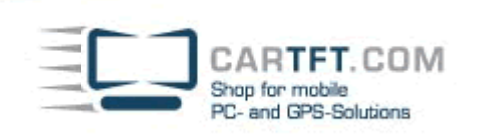

After the Hardware is installed correct, please click on the orange Ball in the middle of the BlueSoleil window to search for devices

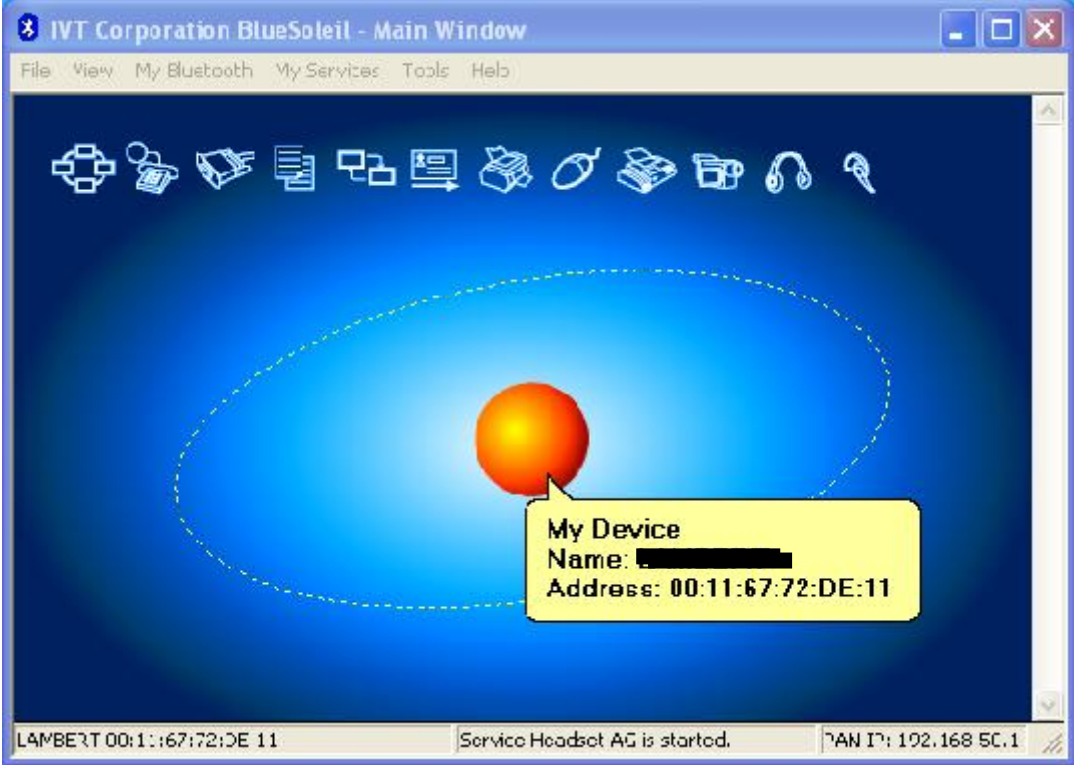

Turn on the CTFWIKE-3 Keyboard on the Backside and press the "ID" Button (also on the backside)

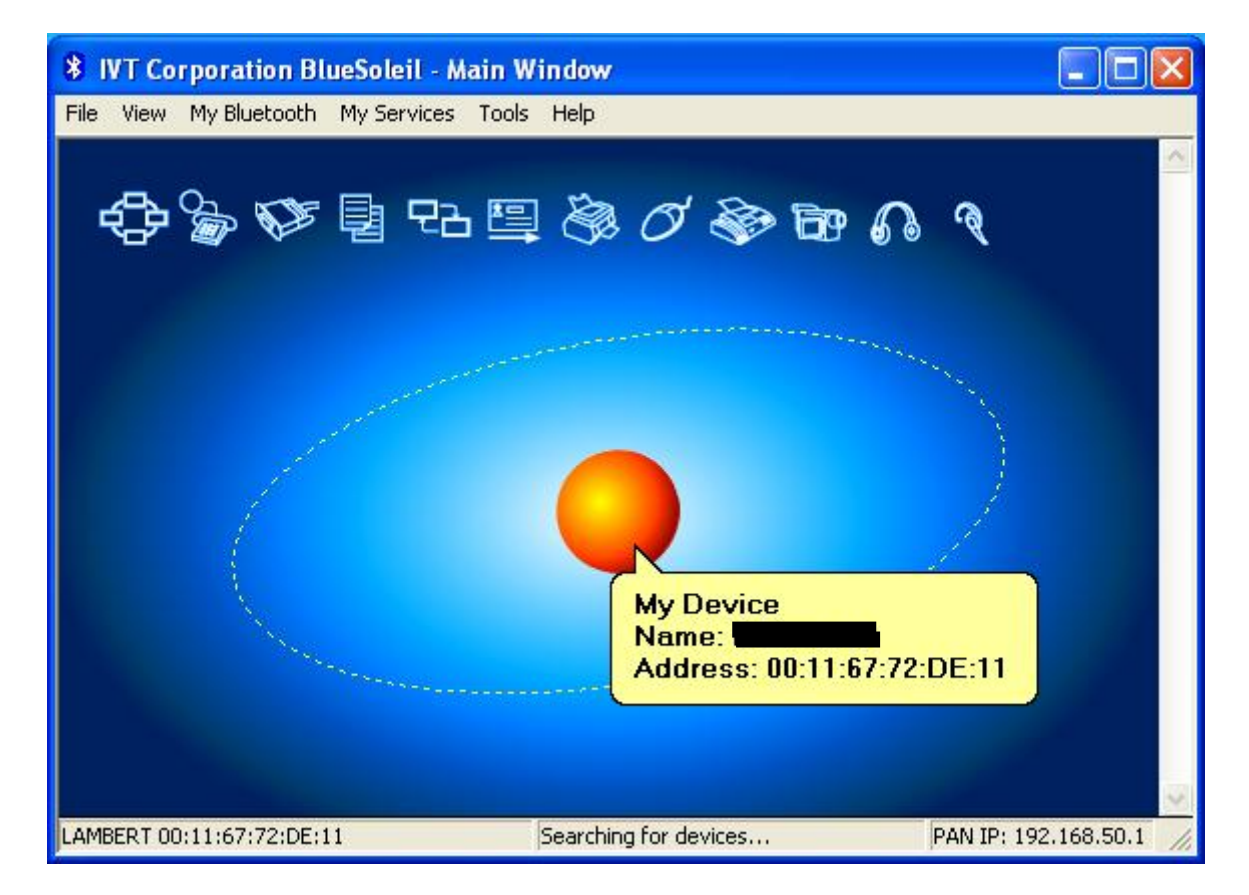

After the device was fund, click with right mouse button on the Bluetooth keyboard and choose "connect device" (You can also do this by double click)

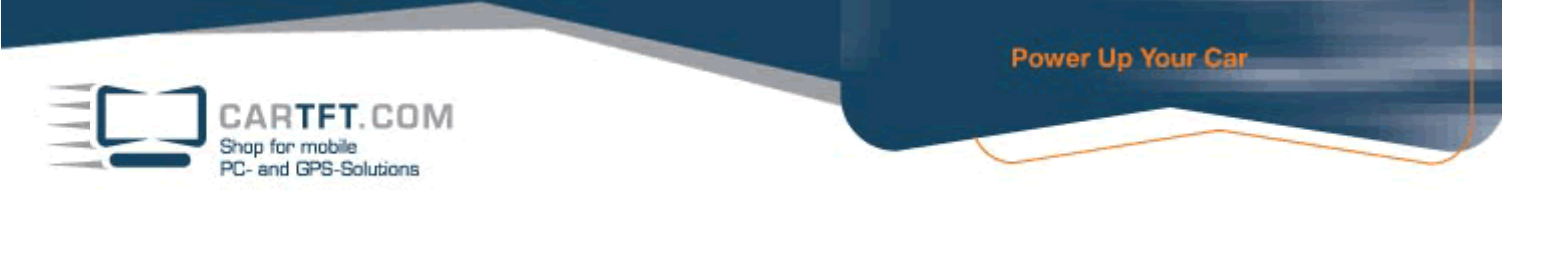

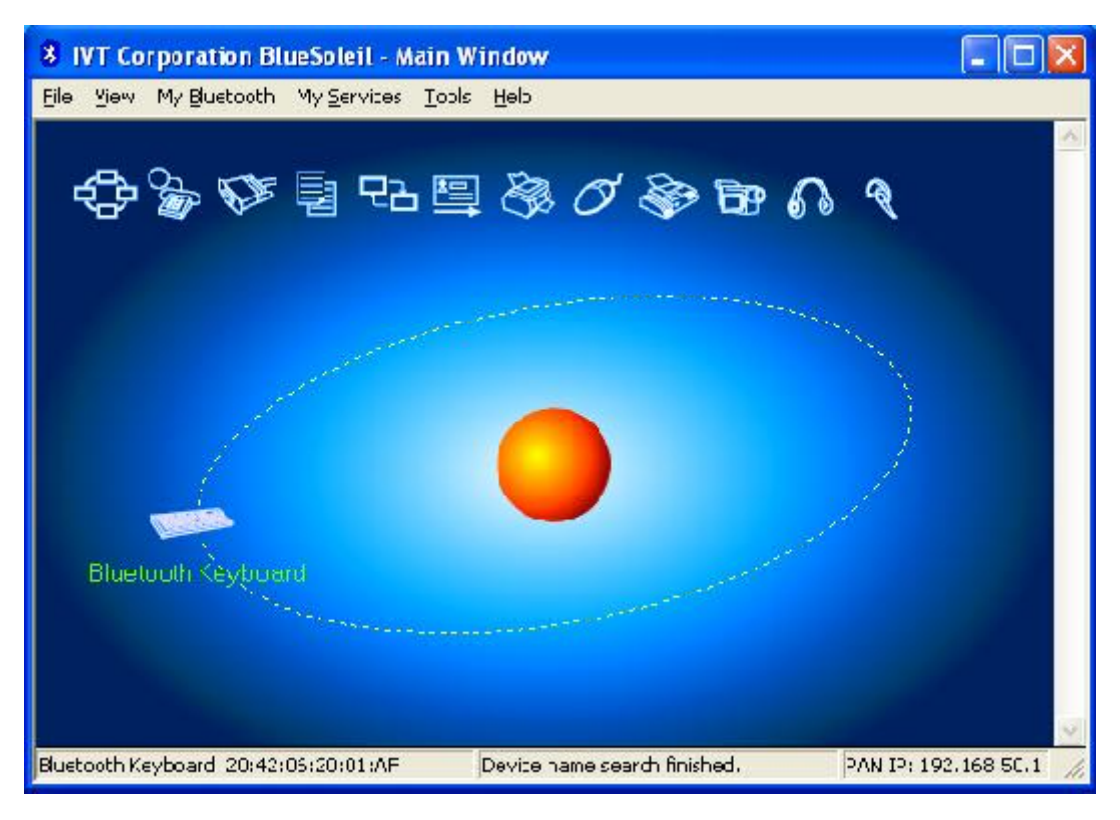

Now, The devices are paired

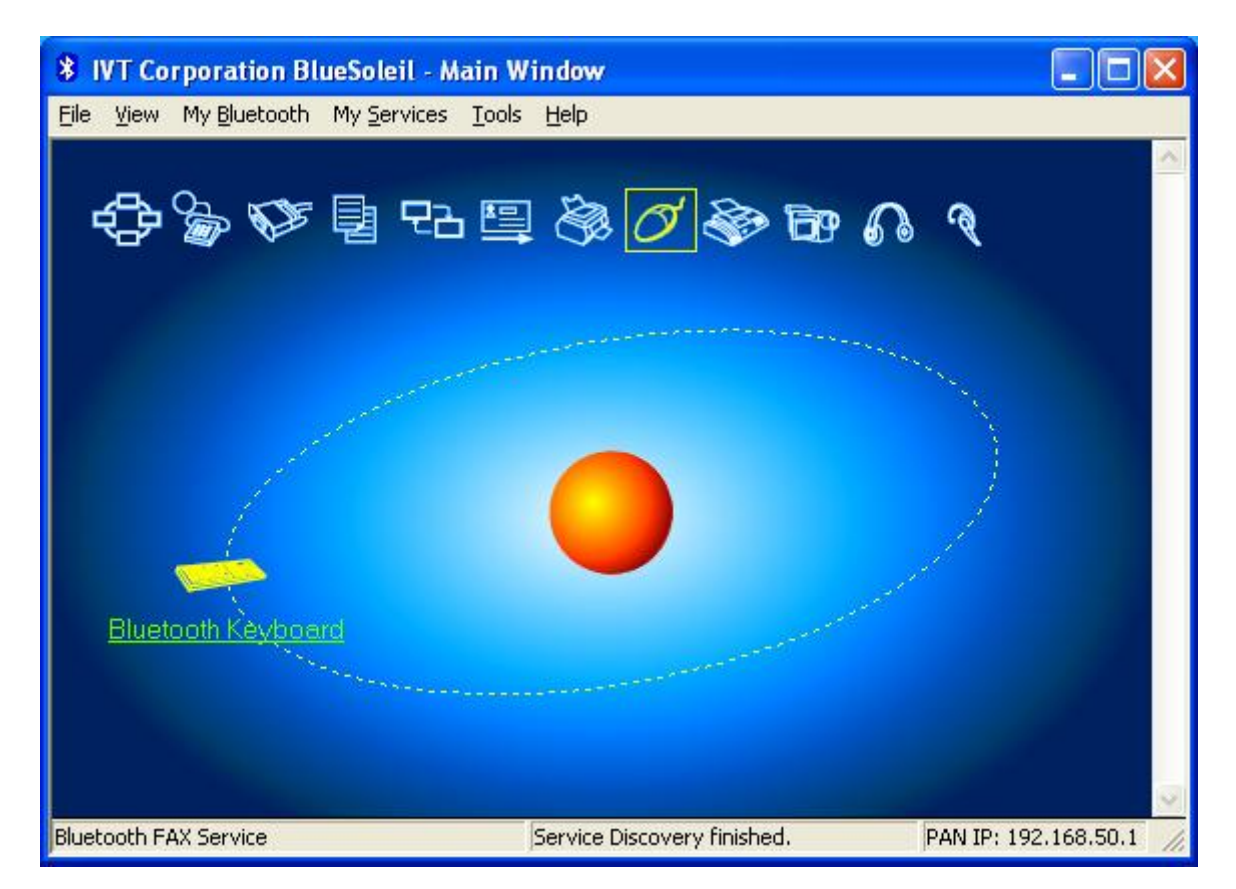

To use the Keyboard, rightclick on the Keyboard Symbol -> Connect -> Bluetooth Human Interface Device Service

IVT Corporation BlueSoleil Main Window He View MyBluetooth MyServices Tools Help Bluetooth Ka Refresh Services Pair Device Bluetooth Human Interface Device Service Connect ۶ Disconnact Save Connection As Shortcut Þ covery finished. PAN IP: 192.168.50.1 Status... Properties. .

CARTFT.COM

Shop for mobile PC- and GPS-Solutions Power Up Your Car

Write the Passkey on your Bluetooth-Keyboard and confirm with "ENTER"

| 8 IVT Corporation    | BlueSoleil - N                                                                                                    | lain Window                                                                                                    | _ 🗆 🔀                |
|----------------------|----------------------------------------------------------------------------------------------------|----------------------------------------------------------------------------------------------------|----------------------|
| File View My Bluetoo | th My Services                                                                                                    | Tools Help                                                                                                    |                      |
| et 🔁 🍙 😴<br>Enter Bl | 🖲 📑 🖓                                                                                                    | ı 🖳 🗞 🧭 🚱 (<br>ey                                                                                                    | A €                  |
|                      | A remote device n<br>relationship for fut<br>passkey on this de<br>Remote Device:<br>Address<br>Passkey:<br>Time Left: 24 s | eeds a Bluetooth Passkey to create Paired<br>ure connections. Please use the same<br>evice and on the remote device:<br>Bluetooth Keyboard<br>20:42:06:20:01:AF<br>599420 | OK<br>Cancel         |
| Bluerg               |                                                                                                    |                                                                                                    |                      |
| Ready                |                                                                                                    | Starting connection.                                                                                                    | PAN IP: 192.168.50.1 |

Now you can use your Bluetooth Keyboard.

CARTFT.COM Shop for mobile PC- and GPS-Solutions

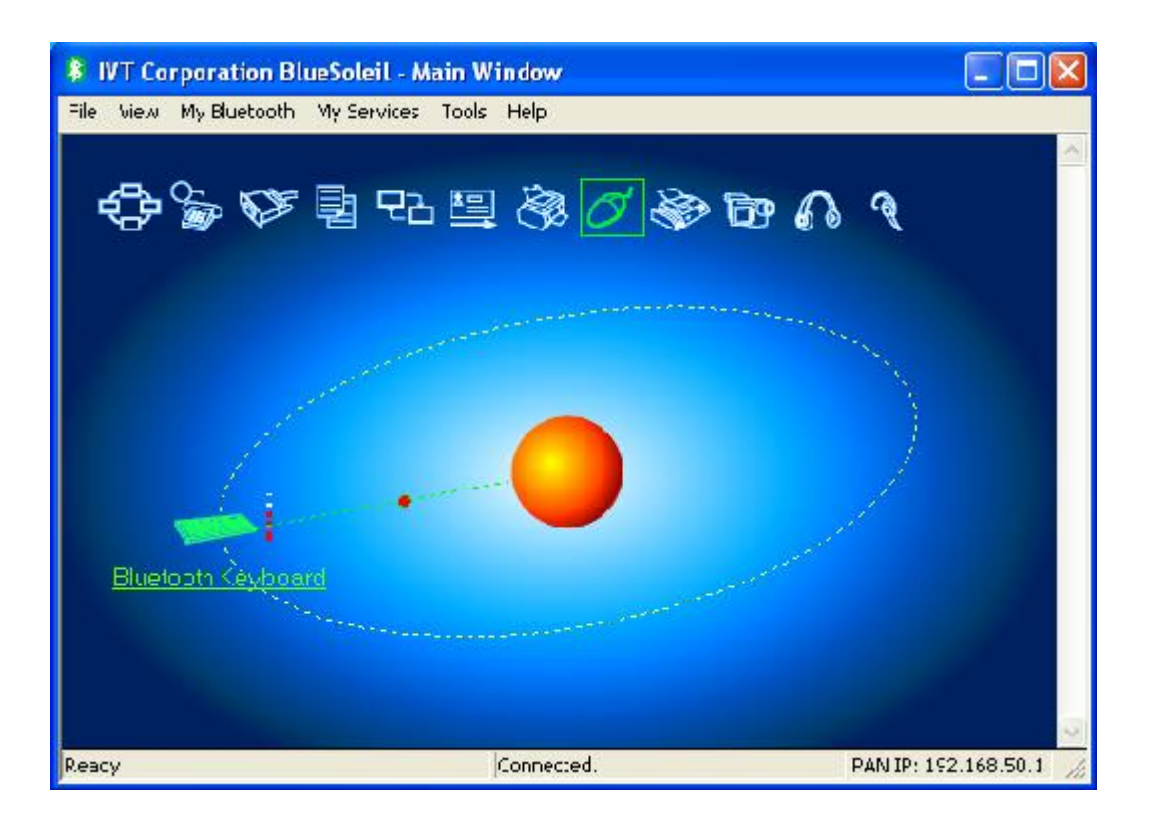